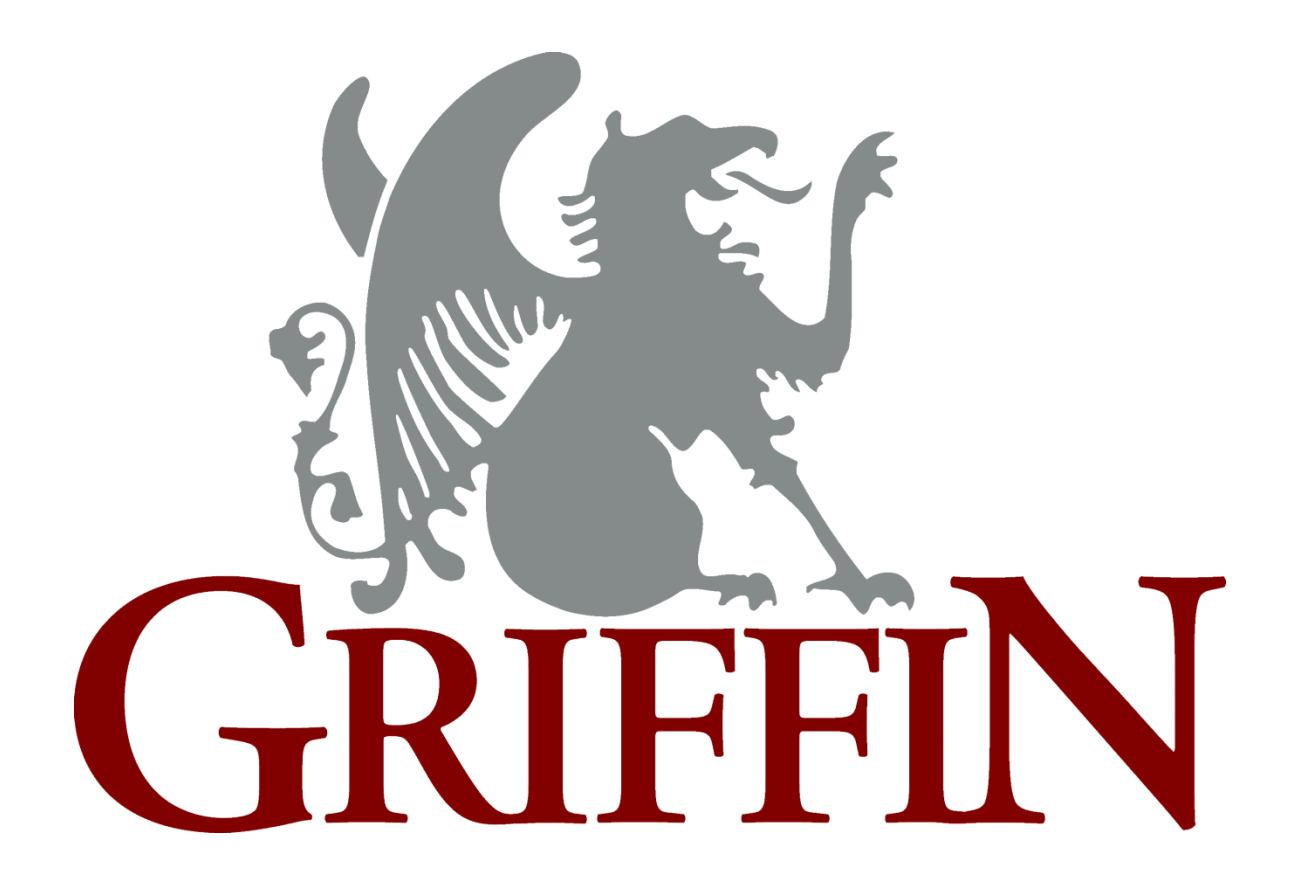

# Griffin Training Manual Donor Acknowledgement System (DAS) User Manual

# **Table of Contents**

| Manual Overview                                                                                                    |                                                                 |
|----------------------------------------------------------------------------------------------------|-----------------------------------------------------------------|
| Manual Purpose                                                                                                    | 5                                                               |
| Manual Organization                                                                                                    | 5                                                               |
| Manual Objective                                                                                                    | 5                                                               |
| Manual Content                                                                                                    | 6                                                               |
| How to use this Manual                                                                                                    | 8                                                               |
| Volume One: The Gift Acknowledgement Workflow                                                                                                    | 9                                                               |
| About this Volume<br>Volume Purpose                                                                                                    | 9<br>9                                                          |
| Volume Objective                                                                                                    | 9                                                               |
| Volume Content                                                                                                    | 9                                                               |
| Chapter One: Introduction to DAS                                                                                                    | 10                                                              |
| DAS Overview<br>About Gift Acknowledgement and DAS                                                                                                    | 10<br>10                                                        |
| DAS User Requirements                                                                                                    | 10                                                              |
| DAS Browser Requirements                                                                                                    | 11                                                              |
| Chapter Two: Understanding DAS Workflow                                                                                                    | 12                                                              |
| Chapter Overview<br>Introduction                                                                                                    | 12<br>12                                                        |
| Chapter Objectives                                                                                                    | 12                                                              |
| Chapter Content                                                                                                    | 12                                                              |
| Understanding DAS Workflow<br>Explanation of the Workflow Process                                                                                                    | 13<br>13                                                        |
| Workflow Roles and Responsibilities<br>Acknowledgement Team Roles and Responsibilities                                                                                                    | 14<br>14                                                        |
| Other DAS Roles and Responsibilities<br>Group and System Roles                                                                                                    | 15<br>15                                                        |
| DAS Workflow Statuses<br>DAS Workflow Status Values                                                                                                    | 16<br>16                                                        |
| Chapter Three: Getting Started with DAS                                                                                                    | 17                                                              |
| Chapter Overview<br>Introduction                                                                                                    | 17<br>17                                                        |
| Chapter Objectives                                                                                                    | 17                                                              |
| Chapter Two: Understanding DAS Workflow<br>Chapter Overview<br>Introduction<br>Chapter Objectives<br>Chapter Content<br>Understanding DAS Workflow<br>Explanation of the Workflow Process<br>Workflow Roles and Responsibilities. | <b>12</b><br>12<br>12<br>12<br>12<br>12<br>12<br>13<br>13<br>13 |

| Chapter Content                                                          | 17       |
|--------------------------------------------------------------------------|----------|
| Accessing DAS                                                            | 18       |
| Logging into DAS                                                         | 18       |
| Navigating DAS                                                           | 20       |
| DAS Navigation Menu                                                      | 20       |
| Elements of the Navigation Menu                                          | 20       |
| Chapter Four: Processing Gift Records                                    | 22       |
| Chapter Overview<br>Introduction                                         | 22<br>22 |
| Chapter Objectives                                                       | 22       |
| Chapter Contents                                                         | 22       |
| Understanding the Acknowledgements Page<br>Sections of the Page          | 23<br>23 |
| Performing a Gift Record Search<br>Searching Gifts to Acknowledge        | 24<br>24 |
| Sorting Gift Records<br>Sorting the Result List                          | 25<br>25 |
| Viewing Gift Records<br>Accessing and Viewing Details of the Gift Record | 26<br>26 |
| Modifying the Gift Record Detail<br>Updating the Gift Record Detail      | 28<br>28 |
| Reassigning the Acknowledgement Team                                     | 28       |
| Updating the Workflow Status                                             | 29       |
| Duplicating the Gift Record                                              | 30       |
| Deleting a Gift Record                                                   | 32       |
| Reporting from the Gift Detail<br>Available Gift Detail Reports          | 34<br>34 |
| Accessing the Reports                                                    | 34       |
| Chapter Five: Managing the Acknowledgment                                | 36       |
| Chapter Overview<br>Introduction                                         | 36<br>36 |
| Chapter Objectives                                                       | 36       |
| Chapter Content                                                          | 36       |
| Working with the Content of the Gift Record<br>About the Content Page    | 37<br>37 |
| Replacing and Loading the Assigned Template                              | 38       |

# Donor Acknowledgement System

| Inserting Token Values                                                    | 39       |
|---------------------------------------------------------------------------|----------|
| Merging the Tokens Values                                                 | 10       |
| Adding Comments                                                           | 10       |
| Editing the Content                                                       | +1<br>+1 |
| Copying and Pasting Content                                               | 13<br>13 |
| Chapter Six: Acknowledgement Printing 4                                   | 4        |
| Chapter Overview                                                          | 14<br>14 |
| Objective                                                                 | 14       |
| Chapter Contents                                                          | 14       |
| Setting Print Page Options                                                | 15<br>15 |
| Printing the Letter                                                       | 17<br>17 |
| Chapter 7: Acknowledgment Reporting5                                      | 50       |
| Introduction_to DAS Reporting5                                            | 50       |
| Chapter Objectives                                                        | 50       |
| Chapter Contents                                                          | 50       |
| How to Run DAS Reports5<br>Running Reports from the Acknowledgement Form5 | 51<br>51 |
| Running Reports from the Gift Record5                                     | 51       |
| Running Reports from the Gift Record5                                     | 52       |
| Appendix A: Flowchart of DAS Workflow5                                    | 53       |
| Appendix B: List of available Tokens5                                     | 54       |
| Appendix C: Email Notification5                                           | 57       |

# The Donor Acknowledgement System (DAS)

### **Manual Overview**

| Manual<br>Purpose      | The purpose of this manual is to provide an introduction to Alumni Relations and Development's (ARD's) new gift acknowledgement system – DAS.                                                                                                    |  |  |  |
|------------------------|----------------------------------------------------------------------------------------------------|--|--|--|
| Manual<br>Organization | This manual is organized into volumes:<br>ion<br><i>Volume One – The Gift Acknowledgement Workflow</i><br><i>Volume Two – Application Admin Workflow</i>                                                                                                    |  |  |  |
| Manual<br>Objective    | <ul> <li>To ensure users understand:</li> <li>Work flow terminology and process</li> <li>The high level gift acknowledgement workflow</li> <li>System roles and responsibilities</li> <li>How to create the acknowledgement</li> </ul> To ensure that users are able to: <ul> <li>Create, modify and review acknowledgement templates</li> </ul> |  |  |  |
|                        | <ul> <li>Create and manage acknowledgement groups</li> <li>Create and manage acknowledgement teams</li> <li>Create and manage acknowledgement users</li> </ul>                                                                                                    |  |  |  |
|                        | Continued on next page                                                                                                    |  |  |  |

### Manual Overview, continued

| Manual<br>Content | Volume One – The Gift Acknowledgement Workflow |                                                                                                    |  |
|-------------------|------------------------------------------------|----------------------------------------------------------------------------------------------------|--|
|                   | Chapter 1                                      | <b>Introduction to the Donor Acknowledgement System</b><br>Provides an overview of Acknowledgements.                                                                                                    |  |
|                   | Chapter 2                                      | <b>Understanding DAS Workflow</b><br>Provides an overview of the acknowledgement<br>processing in DAS and defines the terminology and<br>responsibility used throughout the system.                                   |  |
|                   | Chapter 3                                      | Getting Started with the Donor Acknowledgement<br>System<br>Provides an overview of the menus, links and icons that<br>you see throughout the system.                                                                 |  |
|                   | Chapter 4                                      | <b>Processing Gift Records</b><br>Describes how to utilize the Acknowledgments Update<br>form as a processing dashboard to search for and view the<br>detail and content of the gift record(s) to be<br>acknowledged. |  |
|                   | Chapter 5                                      | Managing the Acknowledgement Template<br>Provides an overview of the acknowledgement letter<br>templates and how to manage and assign them.                                                                           |  |
|                   | Chapter 6                                      | <b>Printing the Acknowledgement</b><br>Describes how to print the acknowledgement letter and<br>how to access its history.                                                                                            |  |
|                   | Chapter 7                                      | Acknowledge Reports<br>Describes how to report on the gifts that were<br>acknowledged.                                                                                                    |  |

### Manual Overview, continued

| Manual<br>Content, | Volume Two – The Application Admin Workflow |                                                          |  |
|--------------------|---------------------------------------------|----------------------------------------------------------|--|
| continued          | Chapter 1                                   | System Administration                                    |  |
|                    |                                             | Describes the role of the system admin and how to create |  |
|                    |                                             | and manage DAS groups.                                   |  |
|                    | Chapter 2                                   | Group Administration                                     |  |
|                    |                                             | Describes the role of the group admin and how to create  |  |
|                    |                                             | and manage DAS group users and teams.                    |  |
|                    | Chapter 3                                   | Team Administration                                      |  |
|                    | -                                           | Describes the role of the team admin and how the team    |  |
|                    |                                             | admin works within the system to maintain teams and team |  |
|                    |                                             | members                                                  |  |
|                    |                                             |                                                          |  |
|                    |                                             |                                                          |  |

#### Manual Overview, continued

How to use this Manual

This manual may include the graphics pointing out specific text. Refer to the descriptions below for detailed information about each icon.

### **(2)** How To:

"How To" steps are used to provide a step-by-step instruction for completing a task in the system.

# IMPORTANT!

"Important" notifications indicate there is something you need to understand before continuing.

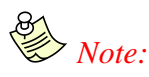

"Note" indicates there is something you may encounter within the system given certain circumstances.

# Reference:

"Reference" notifications refer you to where you can find more information about the topic, whether it is another location in the current manual or outside sources such as site help.

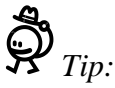

"Tip" notifications indicate a helpful shortcut or other piece of advice related to a specific topic or process.

#### Volume One: The Gift Acknowledgement Workflow

#### **About this Volume**

| Volume<br>Purpose | This volume will provide users with an overview of system terminology, the gift record assignment process and the acknowledgement workflow. |                |  |  |
|-------------------|----------------------------------------------------------------------------------------------------|----------------|--|--|
| Volume            | • Understand system terminology                                                                                                    |                |  |  |
| Objective         | • Understand the acknowledgement workflow                                                                                                   |                |  |  |
|                   | • Understand the various stages of the workflow prestatuses assigned to a stage                                                             | rocess and the |  |  |
|                   | • Understand the workflow responsibility by role                                                                                            |                |  |  |
|                   | Understand system buttons and icons                                                                                                    |                |  |  |
|                   | Manage gift record team assignments                                                                                                    |                |  |  |
|                   | • Manage gift record acknowledgement letter and template assignments                                                                        |                |  |  |
|                   | Approve and review templates                                                                                                    |                |  |  |
|                   | Print templates                                                                                                    |                |  |  |
|                   | Run reports                                                                                                    |                |  |  |
|                   |                                                                                                    |                |  |  |
| Volume            |                                                                                                    |                |  |  |
| Content           | Торіс                                                                                                    | See Page       |  |  |
|                   | Chapter One: Introduction to DAS                                                                                                    | <u>10</u>      |  |  |
|                   | Chapter Two: Understanding DAS Workflow                                                                                                    | 12             |  |  |
|                   | <u>Chapter Three: Getting Started with DAS</u>                                                                                              | <u>17</u>      |  |  |
|                   | <u>Chapter Four: Processing Gift Records</u>                                                                                                | 22             |  |  |
|                   | <u>Chapter Five: Managing the Acknowledgment</u>                                                                                            | <u>36</u>      |  |  |
|                   | <u>Chapter Six: Printing the Acknowledgment</u> <u>44</u>                                                                                   |                |  |  |
|                   | Chapter 7: Acknowledgment Reporting                                                                                                    | <u>45</u>      |  |  |

Appendix A: Flowchart of DAS Workflow

Appendix B: List of available Tokens

Appendix C: Email Notification

<u>46</u>

<u>47</u>

51

# **Chapter One: Introduction to DAS**

### **DAS** Overview

| About Gift<br>Acknowledgement<br>and DAS | A Gift acknowledgement is correspondence in the form of a letter, card,<br>E-mail or other communication sent to a donor to recognize a gift or a<br>pledge made. A gift may have primary and attributed donors. Attributed<br>donors are in a form of associated, joint, in memory of or in honor of<br>donor(s). Gift acknowledgements may be sent to primary and attributed<br>donors.            |  |  |  |
|------------------------------------------|----------------------------------------------------------------------------------------------------|--|--|--|
| _                                        | The <u>Donor Acknowledgement System (DAS)</u> is a role based web<br>application that automates the process of creating, printing and tracking<br>correspondences sent as acknowledgement to the gifts made to the<br>University. Gift data for DAS will be pulled from Griffin and made<br>available via the user's acknowledgement dashboard in DAS.                                               |  |  |  |
| DAS User                                 | <ul> <li>Before using the Donor Acknowledgement System, user must meet the following requirements:</li> <li>Have Gift Inquiry privileges</li> <li>Have account login to DAS</li> <li>Understands and keep in mind the policies and procedures related to confidentiality and use of the organization's gift data</li> <li>Understands that generated datasets and acknowledgement letters</li> </ul> |  |  |  |
|                                          | <ul> <li>should be distributed to appropriate individuals and/or groups (staffs and donors) to serve its purpose</li> <li>Be able to understand and follow the <u>workflow process of DAS</u></li> </ul>                                                                                                    |  |  |  |
| -                                        | Continued on next page                                                                                                    |  |  |  |

#### DAS Overview, continued

| DAS Browser<br>Requirements | The following are DAS supported browsers: |  |
|-----------------------------|-------------------------------------------|--|
|                             | • Internet Explorer 8                     |  |
|                             | • Internet Explorer 9                     |  |
|                             | • Chrome (current version)                |  |
|                             | • FireFox (current version)               |  |
|                             | • iPad 2.0 (iOS 5.0) and higher           |  |

### **Chapter Two: Understanding DAS Workflow**

### **Chapter Overview**

| Introduction          | Actions that must be taken in DAS in order to take the gift record from<br>receipt to acknowledgement "Complete" are dependent on the rules pre-<br>determined by the receiving group or University division. These actions,<br>referred from now on as DAS workflow, are not only rule based, but are also<br>dependent on a user's team role. |                                         |  |  |
|-----------------------|----------------------------------------------------------------------------------------------------|-----------------------------------------|--|--|
| Chapter<br>Objectives | At the end of this chapter, you will understand:                                                                                                    |                                         |  |  |
|                       | • The Work flow terminology and process                                                                                                    | • The Work flow terminology and process |  |  |
|                       | • The high level gift acknowledgement workflow                                                                                                    |                                         |  |  |
|                       | • System roles and responsibilities                                                                                                    |                                         |  |  |
|                       | • The acknowledgement statuses                                                                                                    |                                         |  |  |
| Chapter<br>Content    |                                                                                                    |                                         |  |  |
|                       | Торіс                                                                                                    | See Page                                |  |  |
|                       | Understanding DAS Workflow                                                                                                    | <u>13</u>                               |  |  |
|                       | Workflow Roles and Responsibilities                                                                                                    | <u>14</u>                               |  |  |
|                       | Other DAS Roles and Responsibilities                                                                                                    | <u>15</u>                               |  |  |

Workflow Statuses

16

# Understanding DAS Workflow

| Explanation of | The <u>DAS workflow process</u> is as follows: |                                                                                                    |  |
|----------------|------------------------------------------------|----------------------------------------------------------------------------------------------------|--|
| Process        | 1.                                             | DAS will pull gift and selected bio data from Griffin.                                                                                                    |  |
|                | 2.                                             | Each pulled gift record will be evaluated thru pre-defined assignment rules.                                                                                               |  |
|                | assign                                         | Pre-defined <b>assignment rules</b> are processing rules created in DAS that will be used to<br>a gift record to a specific team and acknowledgement letter template.      |  |
|                | 3.                                             | If an assignment rule is met, the gift record is assigned to a team and<br>an acknowledgement template.                                                                    |  |
|                | 4.                                             | Email notifications are sent to various team members based upon<br>email rules set on the group level. <i>See to Appendix C for email</i><br><i>notification examples.</i> |  |
|                | 5.                                             | The team Assignee will create the Acknowledgement letter using the assigned template for the rule the gift record satisfies.                                               |  |
|                |                                                | Each group will have their own set of assignment rules and templates.                                                                                                    |  |
|                | 6.                                             | When an Acknowledgement letter is created, the team's Reviewer(s) will review, update the letter as needed, and approve it.                                                |  |
|                | 7.                                             | The team Support staff will review the approved acknowledgement letter.                                                                                                    |  |
|                | 8.                                             | The team Support staff will print and send the Acknowledgement letter to the signer.                                                                                       |  |
|                | 9.                                             | When the Acknowledgement letter is signed, it will be mailed to the recipient Donor.                                                                                       |  |
|                | 10.                                            | Status of the acknowledgement in DAS will be set to Complete.                                                                                                    |  |
|                | $\widehat{O}_R$                                | efer to Appendix A for a flowchart of the DAS Workflow                                                                                                    |  |
| -              |                                                |                                                                                                    |  |

#### **Workflow Roles and Responsibilities**

#### Acknowledgement Team Roles and Responsibilities

A Team is the group of users, with different roles, that are assigned to work on an Acknowledgement letter. Each member of a team has their own role. The team roles and responsibilities are as follows:

| Role               | Responsibilities                                                                                                    |
|--------------------|----------------------------------------------------------------------------------------------------|
| Team Administrator | <ul> <li>Add and remove team users</li> <li>Create and maintain team<br/>templates</li> <li>Create and maintain<br/>assignment rules</li> </ul>                                                                                                    |
| Assignee           | An assignee creates the Acknowledgement letter.                                                                                                    |
| Support staff      | <ul> <li>Reviews the team assigned to<br/>the Acknowledgement</li> <li>Reviews the approved<br/>Acknowledgement</li> <li>Print Acknowledgement letters<br/>and send to Signer</li> <li>Change the<br/>Acknowledgment's status to<br/>"Complete" once it has been<br/>mailed to recipient</li> </ul> |
| Reviewer           | A Reviewer reviews the created<br>Acknowledgement letter, makes<br>necessary changes and approves it.                                                                                                    |
| Signer             | A Signer signs Acknowledgement letters before mailing to recipient.                                                                                                    |

# **Other DAS Roles and Responsibilities**

Group and System Roles

| Role                 | Responsibilities                                                                                                    |
|----------------------|----------------------------------------------------------------------------------------------------|
| Group Administrator  | <ul> <li>Update group that Group<br/>Admin is a member of</li> <li>Create and remove teams</li> <li>Create and maintain team<br/>templates</li> <li>Create and maintain<br/>assignment rules</li> </ul> |
| System Administrator | <ul> <li>Create and maintain users</li> <li>Create and maintain groups</li> <li>Create Tokens</li> </ul>                                                                                                |

#### **DAS Workflow Statuses**

The gift record will undergo numerous statuses as it moves throughout the workflow process. The workflow statuses are defined in the table below:

#### DAS Workflow Status Values

| STATUS                          | DESCRIPTION                                                                                                    |
|---------------------------------|----------------------------------------------------------------------------------------------------|
| Assigned                        | Status when a gift record satisfies a pre-<br>determined assignment rule and has been<br>assigned to a team and template.                                                                               |
| Unassigned                      | Status when a gift record did not satisfy any<br>pre-determined assignment rule, thus<br>assigned to no team and needs to be<br>reviewed by support staff to determine if it<br>should be acknowledged. |
| Create a Letter                 | Status when an assignee has started creating the acknowledgement letter.                                                                                                    |
| In Review                       | Status when an acknowledgement letter is already assigned to a Reviewer, for review.                                                                                                    |
| Approved                        | Status when an acknowledgement letter has been approved and ready for signing.                                                                                                    |
| Pending Electronic<br>Signature | Status when an acknowledgement is awaiting<br>electronic signature, before being sent via<br>email.                                                                                                    |
| Out for Signature               | Status when an acknowledgement letter is assigned to a Signer, and awaiting signature.                                                                                                    |
| Complete                        | Status when an acknowledgement letter is signed, and mailed to recipient.                                                                                                    |
| No Acknowledgement              | Status when a gift does not require any acknowledgement.                                                                                                    |

# **Chapter Three: Getting Started with DAS**

### **Chapter Overview**

| Introduction          | Although DAS is available 24/7 and accessible via the web, groups and users must be granted access to the system. Access is granted by approval from the ARD User Relations team and accounts are setup by a System Administrator. Please contact griffinhelp@uchicago.edu for further information. |          |  |  |  |  |  |
|-----------------------|----------------------------------------------------------------------------------------------------|----------|--|--|--|--|--|
| Chapter<br>Objectives | At the end of this chapter, you will understand how to :                                                                                                    |          |  |  |  |  |  |
|                       | • Access the system                                                                                                    |          |  |  |  |  |  |
|                       | • Log into the system                                                                                                    |          |  |  |  |  |  |
|                       | • Navigate the system using the Navigation menu                                                                                                    |          |  |  |  |  |  |
|                       |                                                                                                    |          |  |  |  |  |  |
| Chapter<br>Content    |                                                                                                    |          |  |  |  |  |  |
|                       | Торіс                                                                                                    | See Page |  |  |  |  |  |
|                       | Accessing and Logging into DAS                                                                                                    | 18       |  |  |  |  |  |

Navigating DAS

20

#### **Accessing DAS**

Logging into1.Open a supported browser (i.e., Internet Explorer, Google Chrome<br/>or Firefox).

2. Type in the DAS URL link in the browser's address bar and press **Enter**.

For now, the DAS URL is: <u>https://acks.uchicago.edu</u>

3. The DAS login page will display.

| W CHICAGO |                                                                               |  |
|-----------|-------------------------------------------------------------------------------|--|
|           | Account Login Username: Password: Security Code: human-readable security code |  |

4. Type your CNetID in the Username field.

#### Accessing DAS, continued

Logging into DAS continued

- 5. Type in your CNet password in the **Password** textbox.
- 6. Type in the random letters displayed in a grayed out box on the **Security code** textbox.

The security code is called *Captcha*. Captcha is a test wherein the computer generates random distorted text and user will type in those random letters in a textbox. It is used to prevent automated software from filling out or checking boxes and abusing vulnerable systems.

7. Click on the **Login** button.

If you missed entering or entered incorrect value in one or more fields on the screen, you will be prompted with specific error message such as "user not found, "invalid password" and "captcha not verified". Try entering or re-entering values, as needed. For every login attempt, the random letters on the gray box change. You will not be able to successfully log into DAS while you are getting error messages.

#### **Navigating DAS**

DAS

Menu

Upon a successful login, the DAS home page with navigation menu Navigation will be displayed. The username is displayed in the upper right corner of the page, above the Logout link. On the sample navigation menu screen above, "system" is the name of the current user. Below is the **DAS navigation menu** with the logged in username.

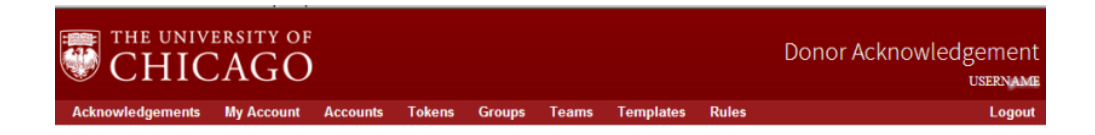

**Elements of the** Elements of the navigation menu are described in the following table: Navigation Menu

| Navigation Link  | Description                                                                                                    |
|------------------|----------------------------------------------------------------------------------------------------|
| Acknowledgements | Acknowledgements will bring user back<br>to a group's Processing dashboard page,<br>from whichever page you are currently<br>on.                                                                                                    |
| My Account       | My Account allows user to change user preference.                                                                                                    |
| Accounts         | The Account menu allows user to create<br>and maintain user accounts. Available<br>only to users with system admin role.                                                                                                    |
| Tokens           | The Tokens menu allows system admin<br>user to create and maintain tokens that<br>will be used in the system. Token is<br>another term for data element or field.<br><i>Available privilege to system</i><br><i>administrators only</i> . |
| Group            | The Groups menu allows user to create<br>and maintain groups. Groups can be your<br>organization's division or department.<br><i>Available to System Administrators only.</i>                                                             |

Continued on next page

## Navigating DAS, continued

| Elements of the<br>Navigation | Navigation Link | Description                                                                                                    |  |  |  |
|-------------------------------|-----------------|----------------------------------------------------------------------------------------------------|--|--|--|
| Menu<br>continued             | Teams           | The Teams menu allows user to create ( <i>Group</i><br><i>Administrator only</i> ) and maintain teams ( <i>Group o</i><br><i>Team Administrator</i> ). Teams are sub groups.                           |  |  |  |
|                               | Templates       | Template menu allows user to create and maintain<br>acknowledgement templates. Each group will have<br>their own set of templates. <i>Team Administrator</i><br><i>only</i> .                          |  |  |  |
|                               | Rules           | Rules menu allows user create and maintain<br>assignment rules. Each group will have their own<br>set up rules. Only the assignment rules in your<br>group will be listed in the Rules drop down menu. |  |  |  |

### **Chapter Four: Processing Gift Records**

# **Chapter Overview**

| Introduction          | The first page displayed after a successful login is the Acknowledgements<br>page of the group where a user is a member. If a user is a member of<br>multiple groups, the Acknowledgements page will default to gift records of<br>the first group in the Acknowledgements menu list. The Acknowledgements<br>page is where a user, regardless of team role, can access the gift record(s)<br>they need to process, view the status of a gift record within their group and<br>see all unassigned gifts in the system. |          |  |  |  |  |  |  |
|-----------------------|----------------------------------------------------------------------------------------------------|----------|--|--|--|--|--|--|
| Chapter<br>Objectives | <ul> <li>At the end of this chapter you will be able to:</li> <li>Utilize the Acknowledgements page to search for and view the do of the gift record to be acknowledged</li> <li>Re-assign the gift record to be acknowledged</li> <li>Update the status of the gift record</li> </ul>                                                                                                    |          |  |  |  |  |  |  |
|                       | <ul> <li>Save, copy or delete the gift record</li> <li>Navigate within the acknowledge Update screen</li> </ul>                                                                                                    |          |  |  |  |  |  |  |
| Chapter               | Topic                                                                                                    | See Page |  |  |  |  |  |  |
| Contents              | Understanding the Acknowledgements Page                                                                                                    | 23       |  |  |  |  |  |  |
|                       | Performing a Gift Record Search                                                                                                    | 24       |  |  |  |  |  |  |
|                       | Sorting Gift Records                                                                                                    | 25       |  |  |  |  |  |  |
|                       | Viewing the Gift Record                                                                                                    | 26       |  |  |  |  |  |  |
|                       | Modifying the Gift Record Detail                                                                                                    | 28       |  |  |  |  |  |  |
|                       | Reporting from Gift Detail                                                                                                    | 34       |  |  |  |  |  |  |
|                       | Working with the Content of the Gift Record                                                                                                    | 36       |  |  |  |  |  |  |
|                       |                                                                                                    |          |  |  |  |  |  |  |

### **Understanding the Acknowledgements Page**

Sections The Acknowledgements page has 2 sections: of the Page

#### **Search fields**

The Search fields are used to filter the Acknowledgement records on the Search Result list. Search criteria can be one or a combination of search fields. If you enter value in one or more search fields, the AND operator is used to combine these fields into one criteria. Below is an example of search criteria using multiple fields:

|                |          | MBSD Acknowledger   | nents       |          |
|----------------|----------|---------------------|-------------|----------|
| Gift ID:       |          | Started Before:     | Max Amount: |          |
| Scope:         | All      | Date of Rec After:  | Donor Name: |          |
| Status:        | choose 💌 | Date of Rec Before: | Trustee:    | choose 💌 |
| Assigned To:   | choose 💌 | Entry Date After:   | Alum:       | choose 💌 |
| Team:          | choose 💌 | Entry Date Before:  |             |          |
| Started After: |          | Min Amount:         |             |          |
|                |          |                     |             |          |
|                |          | Search Report       | Clear       |          |

On the Acknowledgements page, static search fields are Gift ID, Status and Team. Additional search fields can be added, depending on a group's required fields for searching.

#### Search result list

The Search result list will show all active acknowledgements by default. The Search result list is the list of Acknowledgement records that satisfy the specified Search field values. Selected fields can be sorted by double clicking on the field column header.

On the Processing dashboard page, static search result fields are Gift ID, Team, Status, Completed, Aging and Duration. Additional search fields can be added, depending on a group's required fields for search results.

| Gift ID  | Team | Status     | Started    | Completed | Aging | Duration | Gift Amount  |   |
|----------|------|------------|------------|-----------|-------|----------|--------------|---|
| 100001.1 |      | Unassigned | 09/18/2012 |           |       |          | \$100,000.00 | * |
| 100001.2 |      | Unassigned | 09/18/2012 |           |       |          | \$100,000.00 | = |
| 100002.1 |      | Unassigned | 09/18/2012 |           |       |          | \$100,000.00 |   |
| 100002.2 |      | Unassigned | 09/18/2012 |           |       |          | \$100,000.00 |   |

#### Performing a Gift Record Search

Perform the steps below to search for a gift record:

Searching Gifts to Acknowledge
 First, determine the scope of the criteria you will use to filter the acknowledgements, i.e., by *My Team Acks* or *All*. The default sort value is *My Acks*, which sorts by acknowledgements that have either been manually assigned to you, or have defaulted to you based upon team role and acknowledgement status or group rules.

|                |                         | MBSD Acknowledgem   | ents        |         |
|----------------|-------------------------|---------------------|-------------|---------|
| Gift ID:       |                         | Started Before:     | Max Amount: |         |
| Scope:         | All                     | Date of Rec After:  | Donor Name: |         |
| Status:        | My Acks<br>My Team Acks | Date of Rec Before: | Trustee: c  | hoose 💌 |
| Assigned To:   | Unassigned<br>All       | Entry Date After:   | Alum: c     | hoose 💌 |
| Team:          | choose 💌                | Entry Date Before:  |             |         |
| Started After: |                         | Min Amount:         |             |         |
|                |                         |                     |             |         |
|                |                         | Search Report C     | lear        |         |

- 2. Click the **Search** button.
- 3. Click on **Clear** button to clear and re-enter search field value.

#### **Sorting Gift Records**

Sorting the Result List

1. Click on the column headers to sort the list by.

The first time a column header is clicked, a triangle icon will be displayed. The triangle icon means that the list is sorted in ascending order. Ascending is the default sort order.

| 1000 record(s) found. Maximum number of records exceeded, please refine your search. |                |                      |            |              |           |             |               |
|--------------------------------------------------------------------------------------|----------------|----------------------|------------|--------------|-----------|-------------|---------------|
| Gift ID                                                                              | Team 🔺 🗸       | gned To              | Status     | Started      | Completed | Aging       | Duration      |
| 0002327826.1.G                                                                       | ARD Vice Pre   | - LOUIS CONTRACTOR   | Assigned   | 10/29/2012   |           | 00d 00h 30m | 00d 01h 07m 🚖 |
| 0002328188.1.G                                                                       | ARD Vice Pre   | 1000010000           | Assigned   | 10/29/2012   |           | 00d 00h 30m | 00d 01h 07m   |
| 0002328215.1.G                                                                       | ARD Vice Pre   |                      | Assigned   | 10/29/2012   |           | 00d 00h 30m | 00d 01h 07m   |
| 0002328215.2.G                                                                       | ARD Vice Pre   | 100011000            | Assigned   | 10/29/2012   |           | 00d 00h 30m | 00d 01h 07m   |
| 0002327396.2.G                                                                       | ARD Vice Pre   |                      | Assigned   | 10/29/2012   |           | 00d 00h 22m | 00d 00h 30m   |
| 0002327397.1.G                                                                       | ARD Vice Pre   | 1000110000           | Assigned   | 10/29/2012   |           | 00d 00h 22m | 00d 00h 30m   |
| 0002327743.2.G                                                                       | Univ Pres Team | CONTRACTOR OF STREET | Assigned   | 10/29/2012   |           | 00d 01h 06m | 00d 01h 07m   |
| 0002327841.1.P                                                                       | Univ Pres Team | 100011000            | Assigned   | 10/29/2012   |           | 00d 01h 06m | 00d 01h 07m   |
| 0002327841.2.P                                                                       | Univ Pres Team |                      | Assigned   | 10/29/2012   |           | 00d 01h 06m | 00d 01h 07m   |
| 0001979150.1.P                                                                       |                |                      | Unassigned | 10/29/2012   |           | 00d 01h 07m | 00d 01h 07m   |
| 10000070054.0                                                                        |                |                      |            | 4.0/00/004.0 |           | 004.045.07  | 004.045 07m   |

2. Click on the column header again, and an inverted triangle will be displayed, which means the list is sorted by descending order.

#### **Viewing Gift Records**

Accessing and Viewing Details of the Gift Record 1. To view the detail of the gift record, double click over the record to view or, click the **Details** button.

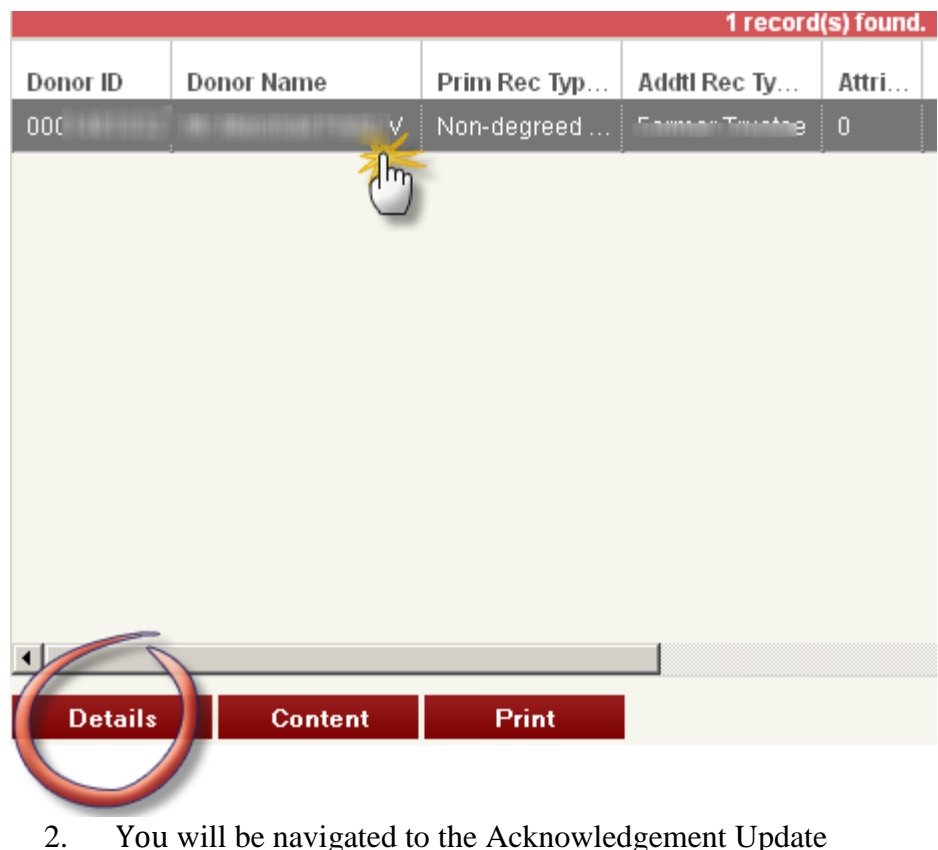

2. You will be navigated to the Acknowledgement Update screen.

Continued on next page

#### Viewing Gift Records, continued

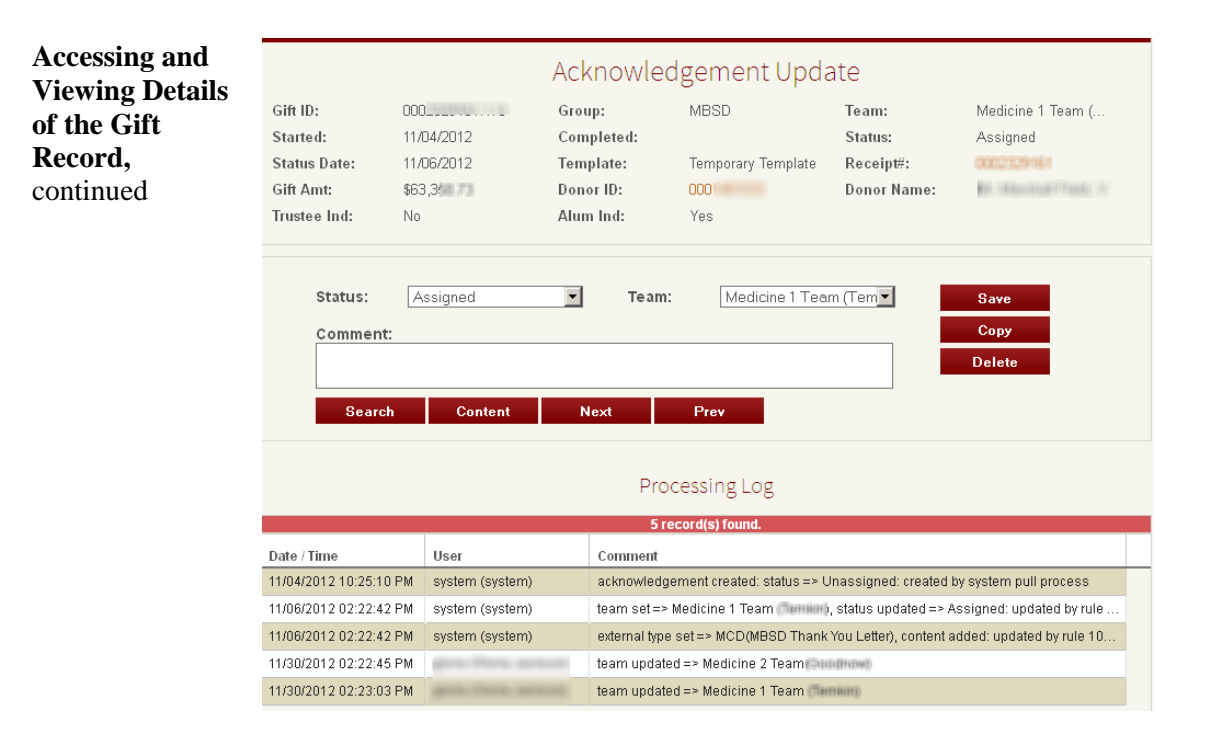

The Acknowledgements Update screen will allow you to view transactional detail related to the gift, e.g., donor name, DAS and Griffin receipt numbers, gift amount, trustee and alumni indicators, DAS workflow status, and DAS team and acknowledgement template assignment. It will also pull the Processing Log in with the detail of the gift record.

#### Modifying the Gift Record Detail

Updating the<br/>Gift RecordOnce inside the Acknowledgement Update, you can re-assign the processing<br/>team, change the processing status of the gift record based upon the<br/>processing workflow, and duplicate or delete the gift record.

If multiple results were returned during the gift record search, the **Next** and **Prev** buttons can be used to move into the detail of the next and previous gift records in the search result list.

Reassigning the Acknowledgement Team 1. Choose the new team to process the gift record acknowledgement from within the Team menu.

| Status:                | ssigned 🔽       | Team:                                | Medicine 1 Team (Tem                                                                                                    | Save                     |
|------------------------|-----------------|--------------------------------------|----------------------------------------------------------------------------------------------------|--------------------------|
| Comment:               |                 |                                      | choose<br>Annual Fund Team 1 I<br>Annual Fund Team 2 I<br>Basic Sciences Team                                                                                | Copy<br>Delete           |
| Search                 | Content N       | Next Pre<br>Processin<br>6 record(s) | Donor Relations Team<br>Education Team<br>Foundation Rel 1 Team<br>Foundation Rel 2 Team<br>GI Team<br>Medicine 1 Team<br>Medicine 2 Team<br>Medicine 3 Team |                          |
| Date / Time            | User            | Comment                              | Neurology Team<br>New Hospital and Surgery Team                                                                                                    |                          |
| 11/04/2012 10:25:10 PM | system (system) | acknowledgement c                    | Pediatric Cancer Team                                                                                                    | y system pull process    |
| 11/06/2012 02:22:42 PM | system (system) | team set=> Medicin                   | Pediatrics Leam<br>Principal Gifts Team                                                                                                    | ssigned: updated by rule |
| 11/06/2012 02:22:42 PM | system (system) | external type set => I               | Prospect Team                                                                                                    | dded: updated by rule 10 |
| 11/30/2012 02:22:45 PM |                 | team updated => Me                   | dicine z leam(                                                                                                    | 1                        |
| 11/30/2012 02:23:03 PM | generation and  | team updated => Me                   | edicine 1 Team                                                                                                    |                          |

2. Click the **Save** button to save the team assignment.

Continued on next page

| Processia              | ng Log.                |                                                                            |
|------------------------|------------------------|----------------------------------------------------------------------------|
|                        |                        | Processing Log                                                             |
|                        |                        | 6 record(s) found.                                                         |
| Date / Time            | User                   | Comment                                                                    |
| 11/04/2012 10:25:10 PM | system (system)        | acknowledgement created: status => Unassigned: created by system pull pro  |
| 11/06/2012 02:22:42 PM | system (system)        | team set => Medicine 1 Team (Temkin), status updated => Assigned: updated  |
| 11/06/2012 02:22:42 PM | system (system)        | external type set => MCD(MBSD Thank You Letter), content added: updated by |
| 11/30/2012 02:22:45 PM |                        | team updated => Medicine 2 Team                                            |
| 11/30/2012 02:23:03 PM | LINESS STREET, BUCKSON | team updated => Medicine 1 Team                                            |
| 12/04/2012 10:38:52 AM | Antipa Phase ( Sector) | team updated => Basic Sciences Team                                        |

3. The new team assignment is now visible in the last row of the

#### Reassigning Team, continued

| Updating the |
|--------------|
| Workflow     |
| Status       |

Follow the steps below to update the workflow status of the gift being acknowledged:

1. Select the appropriate value from within the Status menu. The value selected should correspond to your role or processing responsibility.

**WREFERENCE:** Refer to Chapter Two: Understanding DAS Workflow, for a detail description of the available workflow statuses.

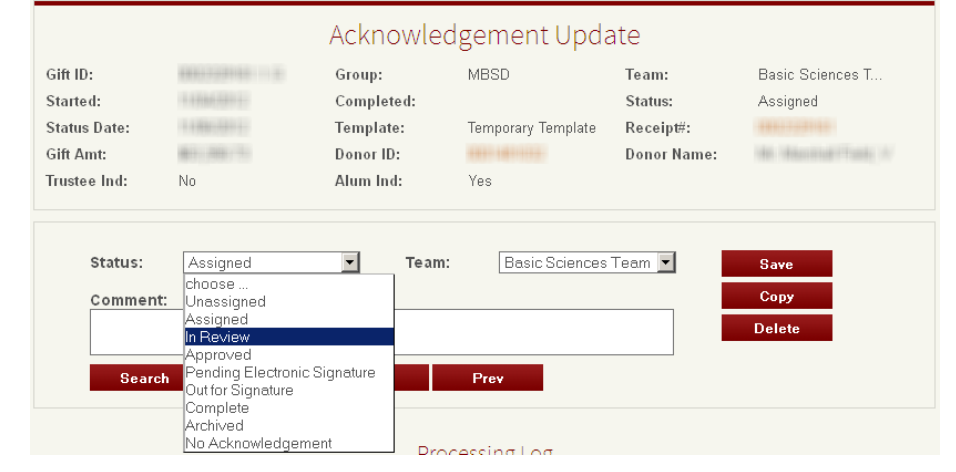

2. Click Save.

If the gift record no longer needs to be acknowledged, but you would like it to remain in the gift record pool, set the status to "No Acknowledgment.

Continued on next page

### Modifying the Gift Record Detail, continued

Duplicating the<br/>Gift RecordSometimes it is necessary to have multiple instance of the gift record in order<br/>to acknowledge it by multiple teams or multiple individuals.

#### To duplicate the gift record:

1. Navigate to the detail of the gift record to duplicate.

 $\mathcal{P}$  this means you must be within the Acknowledgement Update page in order to duplicate the gift record.

- 2. Click Copy.
- 3. Click **Yes** when presented with the copy confirmation popup menu.

| Confirm |                                                           |  |
|---------|-----------------------------------------------------------|--|
|         | Are you sure you would like to copy this acknowledgement? |  |
|         | Yes No                                                    |  |

| <b>Duplicating the</b><br><b>Gift Record</b><br>continued | 4. You display of yo | are returned<br>ay another in<br>ur original s | wledgemen<br>copied gift | ts page which record within | n will now<br>n the result list |          |
|-----------------------------------------------------------|----------------------|------------------------------------------------|--------------------------|-----------------------------|---------------------------------|----------|
|                                                           |                      |                                                | MBSD Ackno               | wledgemer                   | nts                             |          |
|                                                           | Gift ID:             |                                                | Started Before:          |                             | Max Amount:                     |          |
|                                                           | Scope:               | All                                            | Date of Rec After:       |                             | Donor Name:                     |          |
|                                                           | Status:              | choose 💌                                       | Date of Rec Before:      |                             | Trustee:                        | choose   |
|                                                           | Assigned To:         | choose 💌                                       | Entry Date After:        |                             | Alum:                           | choose 💌 |
|                                                           | Team:                | choose 💌                                       | Entry Date Before:       |                             |                                 |          |
|                                                           | Started After:       |                                                | Min Amount:              |                             |                                 |          |
|                                                           |                      |                                                |                          |                             |                                 |          |

Conroh

|            | 1000 rec                 | ord(s) found. Max | imum number of I | ecords e | xceeded | , please refine you | r search |      |                                                                                                    |
|------------|--------------------------|-------------------|------------------|----------|---------|---------------------|----------|------|----------------------------------------------------------------------------------------------------|
| Donor ID   | Donor Name               | Prim Rec Typ      | Addtl Rec Ty     | Attri    | Jnt     | Trans Type          | Mod      | Trus | Alloc Name                                                                                                    |
| 1000331131 | Wood Contraction         | Friend            |                  | 0        | No      | Gift (Outright)     | Yes      | No   | NUMBER TREAT                                                                                                    |
| 100110307  | -                        | Friend            |                  | 0        | No      | Gift (Outright)     | Yes      | No   | This distant                                                                                                    |
| 000323901  | No. Sona Life            | Friend            |                  | 0        | No      | Gift (Outright)     | Yes      | No   | Hidde Peace                                                                                                    |
| 00118387   | -                        | Friend            |                  | 0        | No      | Gift (Outright)     | Yes      | No   |                                                                                                    |
| 00000000   | 101-1020-001-00101       | Friend            |                  | 0        | No      | Gift (Outright)     | Yes      | No   | iti inniti                                                                                                    |
| 00011140   | Million and a second     | Friend            |                  | 0        | No      | Gift (Outright)     | Yes      | No   | Triadic Press.                                                                                                    |
| 00110307   | demonstration - 1000-110 | Friend            |                  | 0        | No      | Gift (Outright)     | Yes      | No   | Hiddle (Real)                                                                                                    |
| 01181103-  | NUMBER OF STREET         | Non-degreed       | Tamas Provides   | 0        | Yes     | Pledge Payment      | No       | No   | These Provide Provide |
| 044534401  | 1811 Terristife 1,007    | Parent            | Representation   | 0        | Yes     | Gift (Outright)     | No       | No   | Aboli se i berr                                                                                                    |
|            | No constant constant     | Degreed Alumni    |                  | 0        | Yes     | Gift (Outright)     | Yes      | No   |                                                                                                    |
| inneeensi  | den viven (Frank)        | Trustee Shouse    |                  | n        | Yes     | Straight Pledge     | Yes      | No   | August August                                                                                                    |

Report

Clear

By default, gift records are sorted by start date, which means you may either need to scroll through the result list to find the duplicate record, or perform a Donor ID or Donor Name filter to bring the duplicate record closer to the original one.

**Deleting a Gift** Follow the steps below to remove a gift record from processing workflow: **Record** 

1. Navigate to the detail of the gift record to delete.

 $\mathbf{\hat{P}}$  this means you must be within the Acknowledgement Update page in order to delete the gift record.

2. Click **Delete**.

| Gift ID:<br>Started:      | 0002329161.1.G | Group:<br>Completed:   | 100103             | Team:<br>Status:         | Residence 7. |
|---------------------------|----------------|------------------------|--------------------|--------------------------|--------------|
| Status Date:<br>Gift Amt: | 121112000      | Template:<br>Donor ID: | Temporary Template | Receipt#:<br>Donor Name: | 0002329161   |
| Trustee Ind:              | No             | Alum Ind:              | Yes                |                          |              |
| Status:                   | Assigned       | Team:                  | Basic Sciences     | Team 💌                   | Save<br>Copy |
| Comment                   |                |                        |                    |                          | Delete       |

3. Click **Yes** when presented with the delete acknowledgement confirmation popup menu.

| Confirm                 |                                        |      |
|-------------------------|----------------------------------------|------|
| Are you sure yo<br>ackn | u would like to delete<br>owledgement? | this |
| Yes                     | No                                     |      |

| Scope:<br>Status:<br>Assigned<br>Team:<br>Started Af | All<br>Choose<br>Choose<br>Choose<br>ter: | Date<br>Date<br>Entry<br>Min A | of Rec After:<br>of Rec Before:<br>Date After:<br>Date Before:<br>Amount: |           |            | Donor Name<br>Trustee:<br>Alum:  | 9:       | choos    | e 💌       |
|------------------------------------------------------|-------------------------------------------|--------------------------------|---------------------------------------------------------------------------|-----------|------------|----------------------------------|----------|----------|-----------|
|                                                      |                                           | Sear                           | rch Rep                                                                   | ort       | CI         | ear                              |          |          |           |
|                                                      |                                           |                                | 3 record                                                                  | (s) found |            |                                  |          |          |           |
| Donor ID                                             | Donor Name                                | Prim Rec Type                  | Addtl Rec Type                                                            | Attrib    | Jnt Gi     | Trans Type                       | Mod I    | Trust    | Alloc Nam |
| 1001181009                                           | THE PROPERTY OF TAXABLE P.                | Non-degreed A                  | Former Trustee                                                            | 0         | Yes        | Pledge Payment                   | No       | No       | Patricia  |
|                                                      | The survey of the second                  | Friend                         | Formor Tructoo                                                            | 0         | Yes        | Pledge Payment                   | No       | No       |           |
| 000140774                                            | No. Anna Track                            | Friend<br>Non-degreed A        | Former Trustee                                                            | 0         | Yes<br>Yes | Pledge Payment<br>Pledge Payment | No<br>No | No<br>No | fortifie  |

4. You are returned to the Acknowledgements page which will now

display a message informing you that your deletion was successful.

Deleting a Gift Record continued

#### **Reporting from the Gift Detail**

| Available Gift<br>Detail Reports | The Acknowledgements Update Page provides links to 2 Web Intelligence reports: The Donor Basic Bio and the Gift Detail. |
|----------------------------------|----------------------------------------------------------------------------------------------------|
|                                  |                                                                                                    |

|              |                | Acknowle   | dgement Upda       | ate                              |                                 |
|--------------|----------------|------------|--------------------|----------------------------------|---------------------------------|
| Gift ID:     | 0002329161.1.G | Group:     | MBSD               | Team:                            | Basic Sciences T                |
| Started:     | 111010-001-0   | Completed: |                    | Status:                          | Assigned                        |
| Status Date: | 1100000        | Template:  | Temporary Template | Receipt#:                        | 0001000012 🛫                    |
| Gift Amt:    | 44.44.7        | Donor ID:  | 0001000000 🚤       | Donor Name:                      | the research of the             |
| Trustee Ind: | No             | Alum Ind:  | Yes                | Link to donor<br>basic bio repor | t Link to Gift<br>Detail report |

Accessing the Reports

- 1. Double click the link of the report you want to view.
- 2. Log into Business Objects using your CNet credentials. *Be sure Authentication is set to Windows AD.*

|                                                                    | SAP Business Objects                                                     |
|--------------------------------------------------------------------|--------------------------------------------------------------------------|
| og On to Info∨iew                                                  |                                                                          |
| Enter your user information a<br>(If you are unsure of your accour | and click Log On.<br>It information, contact your system administrator.) |
| User Name:<br>Password:<br>Authentication:                         | CNetID<br>CNet password<br>Windows AD                                    |
|                                                                    | Log Op                                                                   |

3. Once the report opens, use the Document button to save the output to your computer.

#### Reporting from the Gift Detail, continued

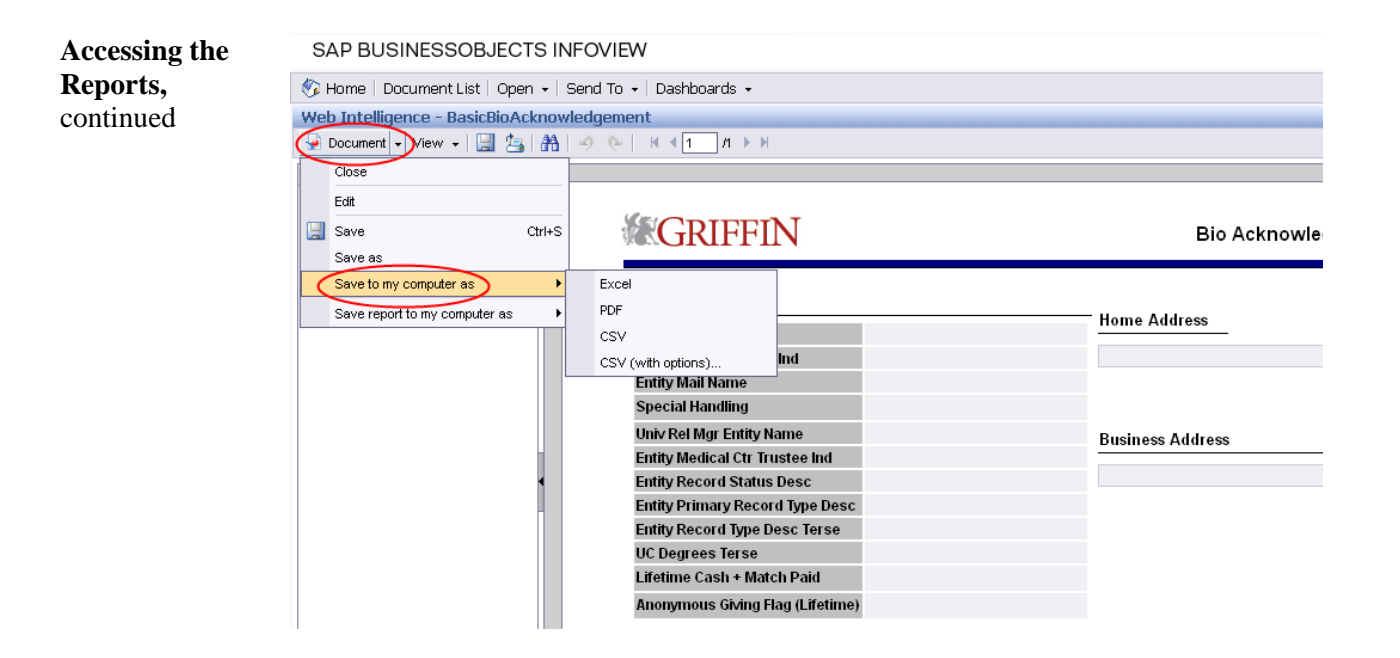

### **Chapter Five: Managing the Acknowledgment**

### **Chapter Overview**

| Introduction          | The Content page is where you work with the acknowle assigned to the gift record. It provides the ability to edit type and the text and format of the template. | dgement template<br>the template, letter |  |  |  |
|-----------------------|----------------------------------------------------------------------------------------------------|------------------------------------------|--|--|--|
| Chapter<br>Objectives | At the end of this chapter you will be able to:                                                                                                    |                                          |  |  |  |
| o Sjeen ( es          | • Replace and load the template assigned to the ac                                                                                                    | knowledgement                            |  |  |  |
|                       | • Merge the actual token (field data) values to the                                                                                                    | template                                 |  |  |  |
|                       | • Add/update comments to the acknowledgement                                                                                                    | content                                  |  |  |  |
|                       | • Edit the content of the acknowledgement                                                                                                    |                                          |  |  |  |
| Chanter               | This chapter contains the following tonics:                                                                                                    |                                          |  |  |  |
| Content               | This chapter contains the following topics.                                                                                                    |                                          |  |  |  |
|                       | Торіс                                                                                                    | See Page                                 |  |  |  |
|                       | Working with the Content of the Gift Record                                                                                                    | <u>37</u>                                |  |  |  |
|                       | Editing the Content                                                                                                    | <u>41</u>                                |  |  |  |
|                       | Copying and Pasting Content                                                                                                    | <u>43</u>                                |  |  |  |

#### Working with the Content of the Gift Record

About the The Content page is the template assigned to the acknowledgement.

Below is a sample Acknowledgment Content page with the tokens highlighted:

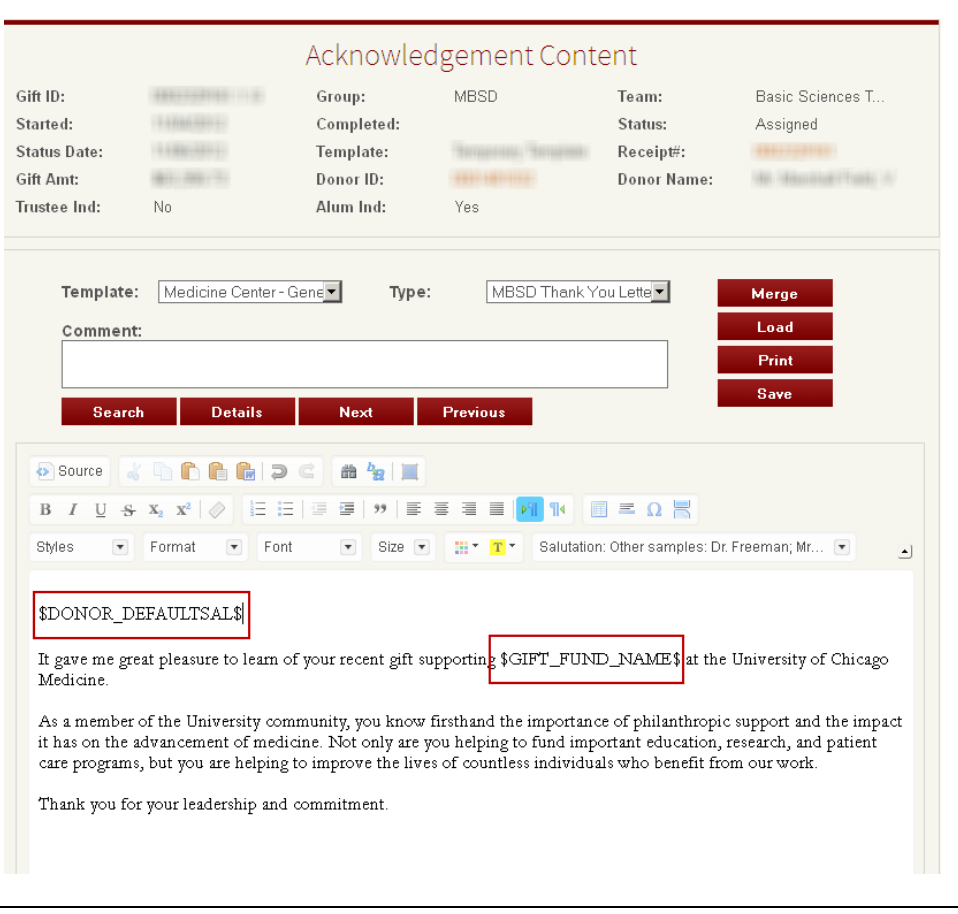

On the acknowledgement Content page, select the applicable template

### Working with the Content of the Gift Record, continued

|                                                                     | Acknowledgement Content                                                                                                    |                                                                                                    |                                   |                                              |                                |  |  |
|---------------------------------------------------------------------|----------------------------------------------------------------------------------------------------|----------------------------------------------------------------------------------------------------|-----------------------------------|----------------------------------------------|--------------------------------|--|--|
| Gift ID:<br>Started:<br>Status Date:<br>Gift Amt:<br>Trustee Ind:   | 1002220101113<br>110042012<br>110062012<br>10062012<br>100770<br>100                                                                                                    | Group:<br>Completed:<br>Template:<br>Donor ID:<br>Alum Ind:                                                                                                    | MBSD<br>Temporary Template<br>Yes | Team:<br>Status:<br>Receipt#:<br>Donor Name: | Basic Sciences T<br>Assigned   |  |  |
| Templat<br>Comme<br>Sea<br>Source<br>B I U<br>Styles<br>Template to | Temporary Temp<br>Comer Pediatric - f<br>Donor Relations<br>Education - Genera<br>Education - Org<br>Education - foldovy<br>Foldover top<br>Forefront Fund - fol<br>Gundation Relatio<br>Gi<br>Education - Relatio<br>Medicial Center - G<br>Medicial Center - G | late <b>PType</b><br>foldover side<br>al<br>er Staff<br>h envelope<br>eneral<br>idover Staff<br>ons<br>conarch envelope<br>seneral Organization<br>General Individual<br>General foldover for S<br>jery | tious                             | ou Lette                                     | Merge<br>Load<br>Print<br>Save |  |  |

assignment rule.

**Replacing and** 

1.

- 2. Click on **Load** to load the content of the newly selected template.
- 3. Click on Save.
- 4. Click on **Cancel** to disregard the selected template and go back to the Acknowledgements list.

#### Working with the Content of the Gift Record, continued

Inserting TokenNew tokens (data fields) can be inserted into the template prior to completing<br/>the acknowledgment letter and existing tokens can be removed. Follow the<br/>steps below to insert or remove tokens from the acknowledgement template:

- 1. Select the template you will use to acknowledge the gift record from the Template menu.
- 2. Place your cursor in the position where you want to insert the token.
- 3. Select the token to insert from the Tokens menu.

| Tokens              | • |
|---------------------|---|
| DONOR_ASSOC_TYPE    |   |
| DONOR_DEFAULTJNTNM  |   |
| DONOR_DEFAULTJNTSAL |   |
| DONOR_DEFAULTSAL    |   |
| DONOR_ID            |   |
| DONOR LIST          | - |

4. The token will now appear within the template editor.

REFERENCE: Refer to Appendix B for a list of available tokens.

DONOR\_DEFAULTINTSAL\$

It gave me great pleasure to learn of your recent gift supporting \$GIFT\_FUND\_NAME\$ at the University of Chicago Medicine.

As a member of the University community, you know firsthand the importance of philanthropic support and the impact it has on the advancement of medicine. Not only are you helping to fund important education, research, and patient care programs, but you are helping to improve the lives of countless individuals who benefit from our work.

Thank you for your leadership and commitment.

5. To remove a token, simple highlight it and hit the delete key on your keyboard.

The changes to the acknowledgement template will only apply to the gift record the user is working on. The original content of the assigned template will not change

#### Working with the Content of the Gift Record, continued

On the acknowledgement Content page, click on Merge to replace the 1. **Tokens Values** token names with actual values.

| Template: | Medicine Center - Gene | Type: | MBSD Thank You Lette | Merge  |
|-----------|------------------------|-------|----------------------|--------|
| Comment:  |                        |       |                      | Load 🕘 |
|           |                        |       |                      | Print  |
|           |                        |       |                      | Save   |

2. Click on Save.

Merging the

3. Click on **Cancel** to disregard any changes to the acknowledgement content.

Adding 1. On the acknowledgement Content page, type in text in the comment **Comments** field.

- 2. Click on Save.
- 3. Click on Cancel to disregard any changes to the acknowledgement content page.

8 <sup>7</sup>The comment value will be saved and added into the Processing log after clicking on Save. Then the comment field will be cleared of its value.

#### **Editing the Content**

#### Editing the Content of the Template

The content of the template can be edited using the provided html editor. It has formatting functionality that is very similar to that within MS Word. When the mouse is hovered over an icon, a hot tip of the feature is displayed. A description of each icon is provided in the table below:

| Icon                                                            | Description                                                                                                    |
|-----------------------------------------------------------------|----------------------------------------------------------------------------------------------------|
| Source Source                                                   | The source button displays the program code of<br>the page. This may not be useful for business<br>users, but would be helpful for the technical staff<br>for troublesheeting purposes |
| Paste 🖺 🛍 ն                                                     | Paste copied text values (including from Word<br>document) into clipboard, then into the<br>acknowledgement html editor.                                                               |
| Undo/Redo 🦻 🧲                                                   | Undo or Redo updates on the content.                                                                                                    |
| Search, Replace and<br>Select All                               | Search for text, replace specific text or simply select all text content of the template.                                                                                              |
| Text formatting       B     I     U     Sr $x_1$ $x_2^*$        | Format font or remove formatting (last icon in the text formatting)                                                                                                    |
| Alignment and Text<br>direction                                 | Align text to left, center, right or justified.<br>Specify text direction, left to right or right to left.                                                                             |
| Table, special<br>characters, line and<br>page break<br>■ = Ω ℝ | Insert table, horizontal line, special characters or page break for printing.                                                                                                    |

# Editing the Content, continued

| Icon      | Description                                        |  |  |  |  |
|-----------|----------------------------------------------------|--|--|--|--|
| ing style | Used to select a pre-defined style associated with |  |  |  |  |
| *         | the acknowledgement text.                          |  |  |  |  |
| ormat     | Used to select a pre-defined header style          |  |  |  |  |
| T         | associated with the acknowledgement text.          |  |  |  |  |
| ze Size 🔹 | Used to select font size.                          |  |  |  |  |
| or and    | Used to set the color of the font.                 |  |  |  |  |
| und color |                                                    |  |  |  |  |
|           |                                                    |  |  |  |  |
|           | A drop down list of DAS tokens (Griffin fields),   |  |  |  |  |
|           | that can be inserted into the Acknowledgement      |  |  |  |  |
|           | letter via the HTML editor.                        |  |  |  |  |
|           | ring style                                         |  |  |  |  |

#### **Copying and Pasting Content**

Copy and PasteThe Paste icons in the html editor have limitations. Pasting text from the<br/>clipboard using Firefox, Google Chrome or Safari is done by using Ctrl-C<br/>or using the copy/cut icons in the application's editor.

However, if using the DAS paste from Word icon **to** perform the paste operation, a pop-up window will appear in DAS informing you to use the Ctrl+V command to complete the operation.

| Paste                                                                                                    | × |
|----------------------------------------------------------------------------------------------------|---|
| Because of your browser security settings, the editor is not<br>able to access your clipboard data directly. You are required to<br>paste it again in this window. |   |
| Please paste inside the following box using the keyboard (Ctrl/Cmd+V) and hit OK                                                                                   |   |
|                                                                                                    |   |
|                                                                                                    |   |
|                                                                                                    |   |
|                                                                                                    |   |
| OK Cancel                                                                                                    |   |

# **Chapter Six: Acknowledgement Printing**

# **Chapter Overview**

| Introduction        | Acknowledgements can be printed at any time throughout the workflow<br>process, but can only be printed from the Acknowledgements page or from<br>the Acknowledgement Content page. |
|---------------------|----------------------------------------------------------------------------------------------------|
| Objective           | At the end of this chapter you will be able to:                                                                                                    |
|                     | <ul><li>Prepare the acknowledgement for printing using your browser's page setup menu</li><li>Print the acknowledgement</li></ul>                                                   |
| Chapter<br>Contents |                                                                                                    |

| Торіс                      | See Page  |
|----------------------------|-----------|
| Setting Print Page Options | <u>45</u> |
| Printing the Letter        | <u>47</u> |

#### **Setting Print Page Options**

#### Setting Print In IE 9, Page Options

#### 1. Click on **Tools** menu.

- 2. Click on **Print**.
- 3. Click on **Page Setup**.

#### In IE 8 and FireFox,

- 4. Click on **File**.
- 5. Click on **Page Setup**.

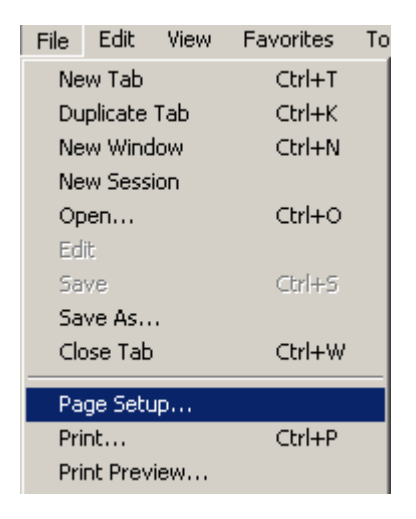

#### Setting Print Page Options, continued

6.

- Setting Print Page Options, continued
- In the Margins section (IE) or the Margins & Header/Footer tab (FireFox), specify the appropriate margins to be used for printing.

| ge Setup                           |                                             |
|------------------------------------|---------------------------------------------|
| Paper Options                      | Margins (inches)                            |
| Page Size:                         | Left: 0.75                                  |
| Letter                             | Right: 0.75                                 |
| Portrait                           | Top: 0.75                                   |
| Print Background Colors and Images | 8 Bottom: 0.75                              |
| Enable Shrink-to-Fit               | 0.75                                        |
| -Empty-                            | -Empty-     Date in short format            |
|                                    | -Empty-                                     |
| Change Font                        | Title                                       |
|                                    | Page number                                 |
|                                    | Page # of total pages<br>Total Pages        |
|                                    | Data is alread format                       |
|                                    | Date in short format                        |
| Status:                            | Date in short format<br>Date in long format |

- 7. On the Headers and Footers section, header and footer should have a value of -Empty-, so that date, URL link and page number will not be printed on the acknowledgement letter.
- 8. Click on **OK**.

#### **Printing the Letter**

Printing the

Acknowledgement

- 1. Select **Print** from the browser's main menu.
- 2. Printing from the browser's main menu uses Window's print functionality dialog form.

| Select Printer<br>Add Printer<br>HP Deskjet F4200 series<br>Lexmark X125<br>Microsoft XPS Document Writer | ा Send To OneNote 2007<br>सिन्न Snagit 9 |
|----------------------------------------------------------------------------------------------------|------------------------------------------|
| < III                                                                                                    | ۰.<br>۲                                  |
| Status: Ready<br>Location:<br>Comment:                                                                    | Print to file Preferences                |
| Page Range                                                                                                |                                          |
| Al                                                                                                    | Number of copies: 1 🚔                    |
| Selection Current Page                                                                                    |                                          |
| Pages: 1                                                                                                  | Collate                                  |
| Enter either a single page number or a single<br>page range. For example, 5-12                            | 123 123                                  |

#### Printing the Letter, continued

3.

#### Printing the

Acknowledgement, continued

Or, select an acknowledgement and click the **Print** button from the Acknowledgements or Acknowledgement Content page.

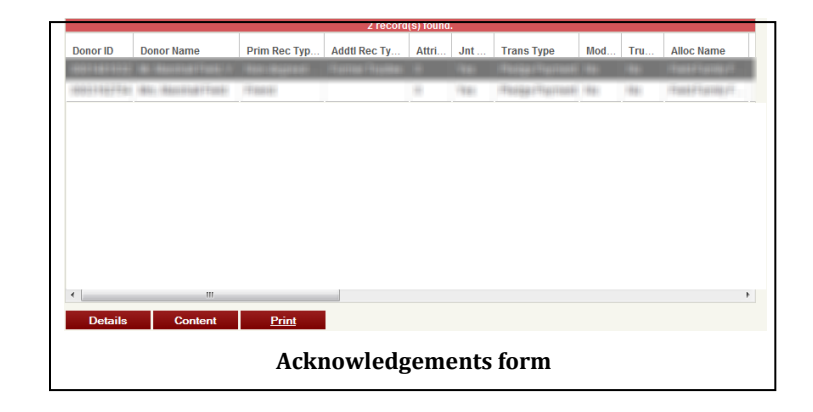

| ANTER<br>Harmati<br>Harmati<br>Harmati<br>Hillionati<br>Tananati Indi | 1002232140-1-3<br>11334-00-5<br>11394-00-5<br>11394-00-7<br>1001-00-7 | Completenie<br>Completenie<br>Completenie<br>Completenie<br>Completenie | MANANA (Series  | Tanan<br>Hanac<br>Harac Manac<br>Harac Manac | Bass Borners 7.<br>Nacignal<br>100222101<br>No. Machal Pask |
|-----------------------------------------------------------------------|-----------------------------------------------------------------------|-------------------------------------------------------------------------|-----------------|----------------------------------------------|-------------------------------------------------------------|
| Template:<br>Comment:                                                 | Medicine Center - (                                                   | Gene <b>√ Type</b> :                                                    | : MBSD Thank Yo | ou Lette                                     | Merge<br>Load<br>Print<br>Save                              |
| Search                                                                | Details                                                               | Next                                                                    | Previous        |                                              |                                                             |
| Source                                                                |                                                                       |                                                                         |                 | ] = Ω 📕                                      |                                                             |

### Printing the Letter, continued

Printing the Acknowledgement, continued 4. The content of the acknowledgement letter will open in another browser window or tab, depending on your browser settings.

| Https://grifdevutil1/das/api/view/acknolowgeme                                                                                                    | Å • E                                                                                                    | <b>N</b> → <b>I</b> ⊕ •                 | Page 🔻                | Safety 🕶               | Tools 🔻            | • 🔞 • |
|----------------------------------------------------------------------------------------------------|----------------------------------------------------------------------------------------------------|-----------------------------------------|-----------------------|------------------------|--------------------|-------|
|                                                                                                    |                                                                                                    |                                         |                       |                        |                    |       |
| It gave me great pleasure to learn of your recent gift                                                                                              | supporting Endowment Principal Funds at the University of                                                                 | of Chicago Medi                         | cine.                 |                        |                    |       |
| As a member of the University community, you know<br>medicine. Not only are you helping to fund important<br>individuals who hencefit from our work | v firsthand the importance of philanthropic support and th<br>t education, research, and patient care programs, but you a | ne impact it has o<br>are helping to im | on the ac<br>prove th | lvanceme<br>ne lives o | ent of<br>f countl | less  |
| Thank you for your leadership and commitment.                                                                                                    |                                                                                                    |                                         |                       |                        |                    |       |

| Introduction<br>to DAS                      | DAS provides three reports as downloadable Excel files.                                                                                                    |                                                                                                    |                |  |  |
|---------------------------------------------|----------------------------------------------------------------------------------------------------|----------------------------------------------------------------------------------------------------|----------------|--|--|
| Reporting                                   | The table below describes the contents of the reports in DAS:                                                                                                    |                                                                                                    |                |  |  |
|                                             | Report Name                                                                                                    | Report Name Report Description                                                                                                    |                |  |  |
|                                             | Manager ReportThis report will show selected gifts and<br>acknowledgement detail. Acknowledge<br>records that can be included in this repo<br>from a Search Query result. |                                                                                                    |                |  |  |
|                                             | Status Report                                                                                                    | <b>5 Report</b> This report will show the current status and number of records for each Acknowledgement status within a given period by Team or Team Member |                |  |  |
| Average TurnThis report will show the avera |                                                                                                    |                                                                                                    | age time, as a |  |  |
|                                             | Around time                                                                                                    | group or team, to complete the processing                                                                                                    |                |  |  |
|                                             | Report                                                                                                    | acknowledgements                                                                                                    |                |  |  |
| Chapter                                     | By the end of this chap                                                                                                    | ter you will know:                                                                                                    |                |  |  |
| Objectives                                  |                                                                                                    |                                                                                                    |                |  |  |
|                                             | What reports are available in DAS                                                                                                    |                                                                                                    |                |  |  |
|                                             | How to invoke and run the reports in DAS                                                                                                    |                                                                                                    |                |  |  |
| Chapter<br>Contents                         | This chapter contains the following topics:                                                                                                    |                                                                                                    |                |  |  |
|                                             |                                                                                                    | Торіс                                                                                                    | See Page       |  |  |
|                                             | How to Run DAS Reports 52                                                                                                    |                                                                                                    |                |  |  |
|                                             |                                                                                                    |                                                                                                    |                |  |  |

# Chapter 7: Acknowledgment Reporting

### How to Run DAS Reports

Running Reports from the Acknowledgement Form Follow the steps below to run a report out of DAS:

#### 1. From the Acknowledgements form, click the **Report** button.

| MBSD Acknowledgements |          |                     |                |          |
|-----------------------|----------|---------------------|----------------|----------|
| Gift ID:              |          | Started Before:     | Max Amount:    |          |
| Scope:                | My Acks  | Date of Rec After:  | Donor Name:    |          |
| Status:               | choose 🔻 | Date of Rec Before: | Donor Address: |          |
| Assigned To:          | choose 💌 | Entry Date After:   | Trustee:       | choose 💌 |
| Team:                 | choose 💌 | Entry Date Before:  | Alum:          | choose   |
| Started After:        |          | Min Amount:         |                |          |
|                       |          |                     |                |          |
|                       |          | Search Report Clea  | ir             |          |
|                       |          |                     |                |          |

#### 2. Choose the report to run from the drop down list.

| Report Launch |               |        | dose |
|---------------|---------------|--------|------|
|               | Choose report | type   |      |
| Ma<br>Ma      | inager 🔽      | Launch |      |

3. Click on Launch.

Running Reports from the Gift Record 2 reports are available from the detail of the gift record: the Donor report and the Gift report. To access the reports:

The Donor Acknowledgement System Revised 09/16/2013

#### How to Run DAS Reports, continued

Running Reports from the Gift Record (continued) 1. Double click a gift record from the Acknowledgement form or highlight And select **Detail** or **Content**.

|             |                       | 342 record(s) found. |                  |       |      |                                                                                                    |      |             |               |
|-------------|-----------------------|----------------------|------------------|-------|------|----------------------------------------------------------------------------------------------------|------|-------------|---------------|
| Donor ID    | Donor Name            | Prim Rec Typ         | Addtl Rec Ty     | Attri | Jnt  | Trans Type                                                                                                    | Mod  | Trustee Ind | Alloc Na      |
|             |                       | (Transfer            | Contrai Physioli |       | 1881 | COMPACT OFFICE ADDRESS                                                                                                    | 1981 | 1881        |               |
|             | Berligt to Balance    | Thereis / Treasure   |                  |       | 1881 | and francasts                                                                                                    | (18) | 1981        |               |
| 00          | Mrs. The Minute       | Friend               |                  | 3     | No   | Gift (Outright)                                                                                                    | Yes  | No          | James         |
|             | -10 - Lan Marriel     | 1710000              |                  | -     | 1981 | - Hereita - Handrack - Hereita - Hereita - Her | 1981 | 198-        |               |
|             |                       | MARKING THE R.       |                  |       | 186  | THE PERSON NAME                                                                                                    | 1881 | 186         |               |
| 10003271401 | HAL INFRASTING TOURS  | (Freesewick)         |                  |       | 184  | OR CONTRACTO                                                                                                    | 1881 | 188         | in the second |
|             |                       | (Terret)             | Partia Parali    |       | 1861 | with contrasts                                                                                                    | 1985 | 1881        | interior.     |
| 1001101141  | Instant of Permitten  | Strept a radio       |                  |       | 184  | 121200                                                                                                    | 100  | 184         | -             |
| 1000120711  | IRANG-Distances       | manage of Filler     |                  |       | 186  |                                                                                                    | 1881 | 1861        |               |
| 100517704   | the strengt of states | 171404101            |                  |       | 1881 | with managers                                                                                                    | 1981 | 1881        | а             |
|             | Marriella Maria       | (TABLE)              |                  |       | -    | Contraction of the                                                                                                    | 1444 | 144         | iv<br>N       |

2. You are taken to the Acknowledgment Content or Detail form.

| Acknowledgement Update |                 |                 |        |                 |                    |
|------------------------|-----------------|-----------------|--------|-----------------|--------------------|
| Gift ID:               | 0002106585.2.G  | Group:          | MBSD   | Team:           |                    |
| Started:               | 04/30/2013      | Completed:      |        | Status:         | Unassigned         |
| Status Date:           | 04/30/2013      | Template:       |        | Receipt#:       | 0002106585         |
| Gift Amt:              | \$0.00          | Donor ID:       | 0004   | Donor Name:     | d m                |
| Prim Rec Type:         | Friend          | Addtl Rec Type: | 2 m    | Attrib Dnr Cnt: |                    |
| Jnt Gift Ind:          | No              | Trans Type:     | Gift ( | Mod Ind:        | Viet               |
| Trustee Ind:           | No              | Alum Ind:       | No     | Alloc Name:     | James / Haali Lann |
| Trans Type:            | Gift (Outright) | Date of Record: | Augu   | Credit Amt:     | 101-001-01         |

3. Click the Donor ID or Receipt# link to open the Business Objects report.

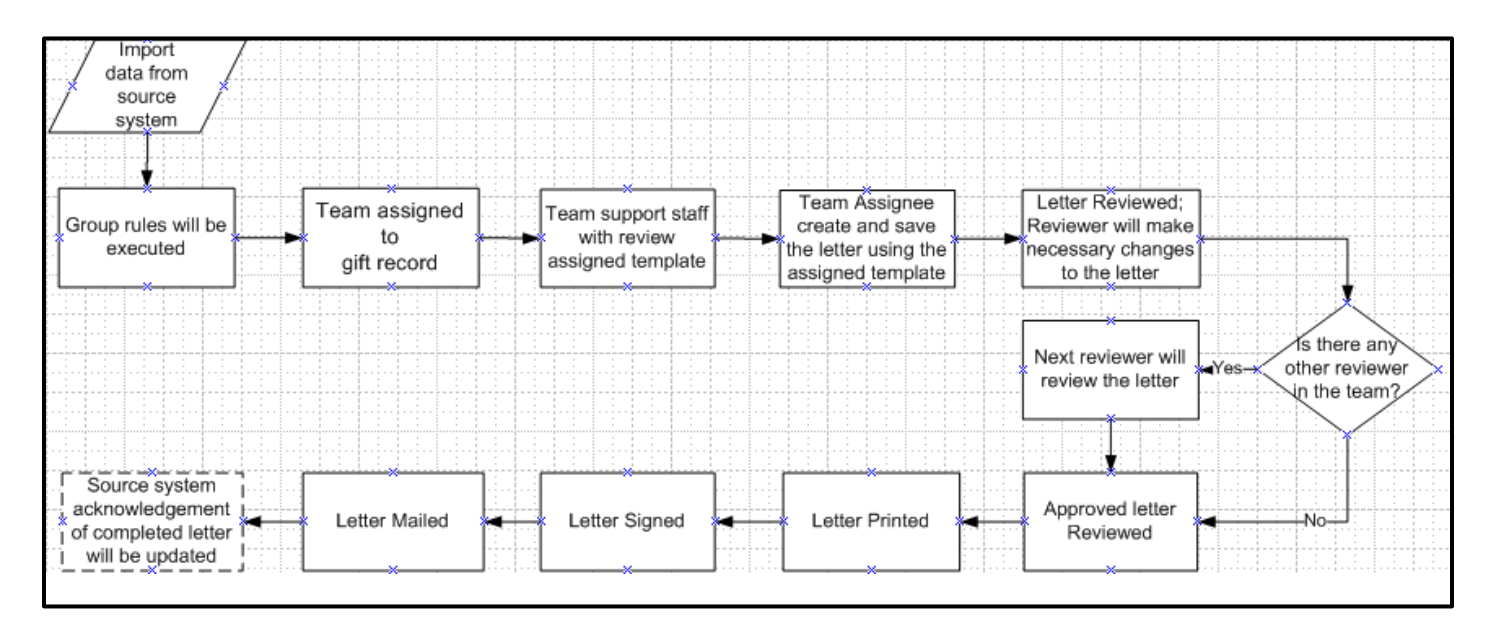

# **Appendix A: Flowchart of DAS Workflow**

# Appendix B: List of available Tokens

| TOKEN NAME           | DESCRIPTION                                       |
|----------------------|---------------------------------------------------|
| ADDL_RECTYPELIST     | Primary Donor Addl Record type (terse)            |
| ADDRESS              | Preferred Address                                 |
| AFFIL_CLASSYR        | Affil Class Year                                  |
| ALLOCATION_CODE      | Allocation Code                                   |
| ALLOCATION_NAME      | Allocation Name                                   |
| ALUMNI_AFFIL         | Alumni Affiliation (depending on group)           |
| ALUMNI_IND           | Alumni Indicator (depending on group)             |
| ANONYMOUS_DESC       | Anonymous Description                             |
| ARD_STAFF_IND        | ARD Staff Ind                                     |
| CITY                 | Preferred Address City                            |
| CONSECGIV_IND_SCH    | Consecutive Giving Ind (per School)               |
| CONSECGIV_IND_SCH_AF | Consecutive Giving Ind (AF - per school/division) |
| CURR_VSC_IND         | Curr Visiting Committee (per school/division)     |
| DATE_OF_RECORD       | Gift Date of Record                               |
| DEGREE_SCHOOL        | Degree school (terse)                             |
| DONOR_ASSOC_TYPE     | Donor Associated Type                             |
| DONOR_DEFAULTJNTNM   | Donor Default Joint Name                          |
| DONOR_DEFAULTJNTSAL  | Donor Default Joint Salutation                    |
| DONOR_DEFAULTSAL     | Donor Default Salutation                          |
| DONOR_ID             | Donor Id                                          |
| DONOR_LIST           | Donor Listing (terse)                             |
| DONOR_PREF_MAIL_NAME | Donor Pref Mail Name                              |
| DONOR_SORT_NAME      | Donor Sort Name                                   |
| FACULTY_EMERITI_IND  | Faculty Emeriti Indicator                         |
| FACULTY_STAFF_IND    | Faculty Staff Indicato                            |
| FINAL_SEGMENT_IND    | Final Segment Indicator                           |
| FIRSTTIMEGIVEIND_SCH | First Time Giving Indicator                       |
| GIFT_ACCOUNT         | Gift Account                                      |
| GIFT_ALLOC_DEPT      | Gift Allocation Dept Name                         |
| GIFT_ALLOC_DEPTCD    | Gift Allocation Dept Code                         |
| GIFT_ALLOC_DIV       | Gift Allocation Division Name                     |

# Donor Acknowledgement System

| TOKEN NAME           | DESCRIPTION                                   |
|----------------------|-----------------------------------------------|
| GIFT_ALLOC_DIVCD     | Gift Allocation Division Code                 |
| GIFT_ALLOC_SUBDEPT   | Gift Allocation Sub Dept Name                 |
| GIFT_ALLOC_SUBDEPTCD | Gift Allocation Sub Dept Code                 |
| GIFT_AMOUNT          | Gift Amount                                   |
| GIFT_ASSOCCREDITAMT  | Gift Associated Credit Amount                 |
| GIFT_DATE_ADDED      | Gift Date Added                               |
| GIFT_DATE_MODIFIED   | Gift Date Modified                            |
| GIFT_FUND_NAME       | Gift Fund Name                                |
|                      | Gift ID (Griffin Receipt/Pledge Number.Gift   |
| GIFT_ID              | Sequence.Transaction Type)                    |
| GIFT_NOTES           | Gift Comments and Notes                       |
| GIFT_PURPOSE         | Gift Purpose Desc                             |
| GIFT_REFERENCE1      | Gift Reference 1                              |
| GIFT_REFERENCE2      | Gift Reference 2                              |
| GIFT_SEQUENCE        | Gift Sequence Number                          |
| GIFT_SPECHANDLING    | Gift Special Handling                         |
| GIVING_CODE          | Gift Giving Codes (terse)                     |
| GIVING_CODE_DESC     | Gift Giving Code Desc (terse)                 |
| HONOR_RECIPIENT_NAME | In Honor Of Recipient Name                    |
| IN_HONOR_IND         | In Honor of Indicator                         |
| IN_MEMORY_IND        | In Memory of Indicator                        |
| INCREASED_GIVING_IND | Increased Giving Indicator                    |
| INCREASEDGIVSCH_IND  | Increased Giving Indicator (per sch/division) |
| JOINT_GIFT_IND       | Joint Gift Indicator                          |
| JOINT_MAIL_IND       | Joint Mail Indicator                          |
| LAST_YR_SCHOOL       | Last Yr Gift (per school/division)            |
| LAST_YR_UNIV         | Last Yr Univ Gift                             |
| LOCAL_DEGREE_LIST    | Primary Donor local degree list (terse)       |
| MATCH_AMOUNT         | Gift Match Amount                             |
| MEM_RECIPIENTNM      | In Memory of Recipient Name                   |
| MOD_IND              | Modified Gift Indicator                       |
| MOD_REASON_CHANGED   | Modified Reason Changed                       |
| ORG_CONTACT_NAME     | Organization Donor - Contact Name             |
| ORG_CONTACT_SAL      | Organization Donor - Contact Salutation       |
| ORG_CONTACT_TITLE    | Organization Donor - Contact Title            |
| PAST_VSC_IND         | Past Visiting Committee Indicator             |
| PERSON_OR_ORG        | Person or Organization                        |

# Donor Acknowledgement System

| TOKEN NAME               | DESCRIPTION                                       |
|--------------------------|---------------------------------------------------|
| PLEDGE_AMOUNT_PD         | Pledge Amount Paid                                |
| PLEDGE_BALANCE           | Pledge Balance                                    |
| PLEDGE_FINAL_PMT_IND     | Pledge Final Payment Indicator                    |
| PLEDGE_FIRST_PMT_IND     | Pledge First Payment Indicator                    |
| PREF_EMAIL               | Donor Pref Email                                  |
| PRIMARY_RECTYPE          | Donor Primary Record type desc                    |
| PRIMARY_RECTYPE_CD       | Donor Primary Record type code                    |
| PROSPECT_ID              | Prospect Id                                       |
| PROSPECT_MANAGER         | Prospect Manager (per school/division)            |
| PROSPECT_MANAGER_ID      | Prospect Manager ID                               |
| PROSPECT_MANAGER_CNET_ID | Prospect Manager Cnet ID                          |
| RECEIPT_DATE             | Gift Receipt Date                                 |
| RECEIVING_OFFICE         | Receiving Office                                  |
| RECURRING_GIFT_IND       | Recurring Gift Indicator                          |
| REUNION_IND              | Reunion Indicator                                 |
| SAL_SIGNER_NAME          | Donor Signer Salutation signer name               |
| SIGNER_SAL_TYPE          | Donor Signer Salutation Type                      |
| SIGNER_SALUTATION        | Donor Signer Salutation                           |
| SPLIT_GIFT_IND           | Split Gift Indicator                              |
| SPOUSE_NAME              | Donor Spouse Name                                 |
| SPOUSE_PRIM_RECTYPE      | Donor Spouse Name primary record type             |
| STATE                    | Donor Pref Address State desc                     |
| STATE_CD                 | Donor Pref Address State code                     |
| TRANSACTION_TYPE         | Transaction Type Desc                             |
| TRANSACTION_TYPECD       | Transaction Type Code                             |
| TRUSTEE_IND              | Trustee Indicator                                 |
| UNIV_RELATION_MGR        | Univ Relation Manager                             |
| VIP_IND                  | Booth VIP Indicator                               |
| YR_CONSECGIV_SCH         | Years of Consecutive Giving (per school/division) |
| YR_CONSECGIVSCH_AF       | Years of Consecutive Giving (AF)                  |
| YTD_SCHOOL               | YTD Total (per school/division)                   |

### **Appendix C: Email Notification**

#### • Components of DAS email notification

- User name name of the team user
- **Gift ID** gift id
- Team team assigned to the acknowledgments
- **Role** role of the team user within the group/team
- Status status of the acknowledgement
- Status Age days/time since an acknowledgement is set with its current status
- o Duration days/time since an acknowledgement was created in DAS

#### • Group admin email notification

Test UserA1,

The following acknowledgements require action.

Gift ID:100000001.1.GTeam:Team A1Role:Group AdminStatus:In ReviewStatus Age:00d 04h 50mDuration:00d 05h 37mGift ID:100000001.2.GTeam:Team A1

Team A1Role:Group AdminStatus:In ReviewStatus Age:00d 01h 56mDuration:00d 05h 37m

Gift ID: 100000003.1.G Team: Team A1 Role: Group Admin Status: Approved Status Age: 00d 00h 58m Duration: 00d 05h 37m

Gift ID:100000004.1.GTeam:Team A1Role:Group AdminStatus:Out for SignatureStatus Age:00d 00h 58m

Duration: 00d 05h 37m

Gift ID:100000005.1.GTeam:Team A2Role:Group AdminStatus:Pending Electronic SignatureStatus Age:00d 00h 35mDuration:00d 05h 37m

#### • Team admin email notification

Test UserA1,

The following acknowledgements require action.

Gift ID:100000004.2.GTeam:Team A2Role:Team AdminStatus:In ReviewStatus Age:00d 00h 39mDuration:00d 05h 35m

Gift ID:100000005.1.GTeam:Team A2Role:Team AdminStatus:Pending Electronic SignatureStatus Age:00d 00h 33mDuration:00d 05h 35m

Gift ID:100000098.2.GTeam:Team A2Role:Team AdminStatus:ApprovedStatus Age:00d 00h 39mDuration:00d 05h 35m

Gift ID:1000000100.1.GTeam:Team A2Role:Team AdminStatus:Out for SignatureStatus Age:00d 00h 32mDuration:00d 05h 35m

Gift ID: 100000001.1.G

Team:Team A1Role:Team AdminStatus:In ReviewStatus Age:00d 04h 48mDuration:00d 05h 35m

Gift ID:100000001.2.GTeam:Team A1Role:Team AdminStatus:In ReviewStatus Age:00d 01h 53mDuration:00d 05h 35m

#### • Assigned email notification

Test UserA1,

The following acknowledgements require action.

Gift ID: 100000001.1.G Team: Team A1 **Team Reviewer** Role: Status: In Review Status Age: 00d 03h 54m Duration: 00d 04h 41m Gift ID: 100000001.2.G Team: Team A1 Role: **Team Reviewer** In Review Status: Status Age: 00d 00h 59m 00d 04h 41m Duration: Gift ID: 100000002.1.G Team: Team A2 Role: Team Assignee Status: Assigned Status Age: 00d 04h 41m Duration: 00d 04h 41m

Gift ID: 100000002.2.G Team: Team A1

The Donor Acknowledgement System Revised 09/16/2013

Role:Team ReviewerStatus:In ReviewStatus Age:00d 00h 03mDuration:00d 04h 41m

Gift ID:100000003.2.GTeam:Team A1Role:Team ReviewerStatus:In ReviewStatus Age:00d 00h 03mDuration:00d 04h 41m